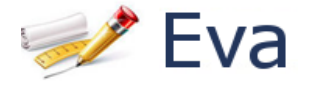

# Aplicación:

| 🥩 Eva                                         | Servicio Central de Informática |
|-----------------------------------------------|---------------------------------|
| Usuario: a@uma.es                             | AS                              |
| Inicio Calificaciones S                       | oporte                          |
| Convocatoria 2019                             |                                 |
| Menú de opciones                              | Calificaciones                  |
| Consultar calificaciones                      |                                 |
| Solicitar reclamación                         |                                 |
| Solicitar revisión<br>Solicitar visualización |                                 |
|                                               |                                 |
|                                               |                                 |
|                                               |                                 |
|                                               |                                 |

La página se divide en tres zonas:

- Pestañas: que agrupan las funcionalidades disponibles.
- Menú de opciones: con las opciones disponibles de la pestaña.
- Zona de trabajo: donde aparecerá la información correspondiente a la opción elegida.

Con elipses amarillas se ha señalado un pequeño triángulo que se puede pulsar en cualquier momento para expandir o contraer la zona de trabajo.

Se puede aumentar o disminuir el tamaño de la letra usando las lupas de la parte superior derecha. O presionando y manteniendo pulsado Ctrl al mismo tiempo que + para aumentar el tamaño, - para reducirlo o 0 para restablecerlo.

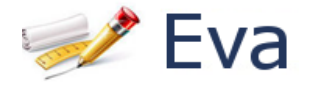

## Pestaña inicio:

| Inicio | Calificaciones Soporte                                                                                                    |  |
|--------|----------------------------------------------------------------------------------------------------|--|
|        |                                                                                                    |  |
| Inicio |                                                                                                    |  |
|        | Noticias                                                                                                    |  |
|        | 01/02/2018 - Bienvenida a Eva                                                                                                    |  |
|        | Bienvenido a EVA entorno de PRUEBAS, el sistema de gestión de las Pruebas de Acceso a la Universidad.                                                                  |  |
|        | Desde la pestaña de CALIFICACIONES puede consultar sus notas a partit del día x de x a las 9:00 horas y descargar las PAPELETAS PROVISIONALES.                         |  |
|        | Las DEFINITIVAS podrán descargarse, una vez finalizado el procedimiento de RECLAMACIÓN, a partir del día x de x de 2019.                                               |  |
|        | Podrá también, si así lo decide, solicitar RECLAMACIÓN de las calificaciones obtenidas. El plazo de solicitud para la RECLAMACIÖN es del x al x de x, ambos incluidos. |  |
|        | Esperamos verle el próximo curso en la Universidad de Málaga.                                                                                                    |  |
|        | Un saludo.<br>Servicio de Acceso de la Universidad de Málaga.                                                                                                    |  |
|        |                                                                                                    |  |
|        |                                                                                                    |  |

En esta pestaña estará toda la información que se considera importante comunicar al alumno en cada momento. Por tanto, es importante leerla cuando se accede a la aplicación.

## Pestaña Calificaciones:

| Inicio      | Calificaciones     | Soporte                                                                     |
|-------------|--------------------|-----------------------------------------------------------------------------|
| Convocatori | a 2019             |                                                                             |
| Menú de     | opciones           | Calificaciones > Solicitar revisión                                         |
| Consult     | tar calificaciones | Solicitud de Revisión- doble corrección                                     |
| Descar      | gar papeleta       | 1 No puede acceder a esta página. Consulte las fechas en que puede hacerlo. |
| Solicita    | r reclamación      |                                                                             |
| Solicita    | r revisión         |                                                                             |
| Solicita    | r visualización    |                                                                             |
|             |                    |                                                                             |
|             |                    |                                                                             |
|             |                    |                                                                             |
|             |                    |                                                                             |
|             |                    |                                                                             |
|             |                    |                                                                             |

Las opciones de esta pestaña estarán disponibles en la fecha y hora establecida.

Para las **PEvAU** se dispondrá de las opciones:

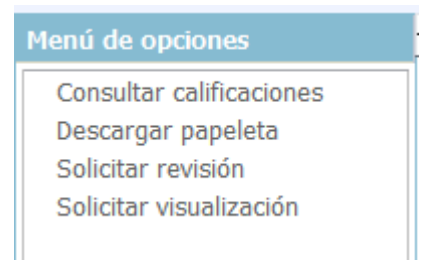

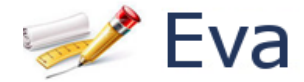

#### Y para las Prueba de Mayores:

| Mon   |            | 10. | nn                                           | <b>- 1</b> ( | 101 | <u> </u> |
|-------|------------|-----|----------------------------------------------|--------------|-----|----------|
| I ICH | <b>u</b> . |     | <u> -                                   </u> | _            |     |          |

Consultar calificaciones Descargar papeleta Solicitar reclamación

### Opción Consultar calificaciones

| insulta de calificaciones pro         | visionales                      |               |   |
|---------------------------------------|---------------------------------|---------------|---|
| rueba 2019                            |                                 |               |   |
| Documento                             | 11111111H                       |               |   |
| Apellidos y Nombre                    | PRUEBAS PRUEBAS, ALUMNO         |               |   |
| Centro                                | I.E.S. TORRE ATALAYA            |               |   |
| Modalidad de Bachillerato             | Humanidades y Ciencias Sociales |               |   |
| Media Expediente                      | 6,77                            |               |   |
| d- A                                  |                                 |               |   |
| ase de Acceso                         |                                 |               |   |
| Materia                               |                                 | Calificación  | 4 |
| Historia de España                    |                                 | 1,83          |   |
| Lengua Castellana y Literat           | ura                             | 6,96          | - |
| Ingles<br>Matemáticas Aplicadas a las | CC55                            | NP 8.09       |   |
| Materiaucas Aplicadas a las           | Nota Pruebas                    | 4 442         | 1 |
|                                       | Nota Plueba:                    | כדרוד         | 1 |
|                                       | Nota Final: 5,83                | <b>9 APTO</b> |   |
|                                       |                                 |               | L |
|                                       |                                 |               |   |
| ace de Admisión                       |                                 |               |   |
| ase de Admisión                       |                                 | C-1:0:/       | 1 |
| ase de Admisión<br>Materia            |                                 | Calificación  |   |

En esta opción se podrá consultar las calificaciones provisionales y las definitivas, cuando estén disponibles.

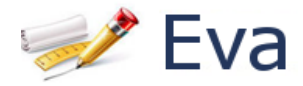

## Opción Descargar papeleta

Calificaciones > Descargar papeleta Descarga de calificaciones provisionales Prueba 2019

En esta opción se podrá descargar en PDF las calificaciones provisionales y la notificación de calificación definitiva, a partir de la fecha de publicación correspondiente. Se incluye un cuadro de información útil para el alumno según el tipo de prueba y la convocatoria a la que se presenta.

|                                                                                              | CALIFICACIONES PRO                                                                                                    | VISIONALES                                                                                                    |
|----------------------------------------------------------------------------------------------|----------------------------------------------------------------------------------------------------|----------------------------------------------------------------------------------------------------|
|                                                                                              | Documento: 11111111H<br>Apellidos y Nombre: PRUEBAS PRUEBAS, ALUMNO                                                                                                    |                                                                                                    |
|                                                                                              | Modalidad de Bachillerato: Humanidades y Ciencias Sociales                                                                                                    |                                                                                                    |
|                                                                                              | Media Expediente: 6,90                                                                                                    |                                                                                                    |
|                                                                                              | Fase de Acceso                                                                                                    |                                                                                                    |
|                                                                                              | Materia                                                                                                    | Calificación                                                                                                    |
|                                                                                              | Historia de España                                                                                                    | 4,00                                                                                                    |
|                                                                                              | Lengua Castellana y Literatura                                                                                                    | 8,50                                                                                                    |
|                                                                                              | Inglés                                                                                                    | 4,50                                                                                                    |
|                                                                                              | Matemáticas Aplicadas a las CCSS                                                                                                    | 6,45                                                                                                    |
|                                                                                              |                                                                                                    | Nota Prueba: 5,863                                                                                                    |
|                                                                                              | Not E D C                                                                                                    | ta Final: 6,485 APTO                                                                                                    |
|                                                                                              | rase of Admision                                                                                                    | N8100                                                                                                    |
|                                                                                              | Materia                                                                                                    | Calificación                                                                                                    |
|                                                                                              | Economia de la Empresa                                                                                                    | 6,10                                                                                                    |
|                                                                                              | Matematicas Aplicadas a las 0000                                                                                                    | 0,45                                                                                                    |
|                                                                                              | ACITA                                                                                                    |                                                                                                    |
|                                                                                              | INFORMACION                                                                                                    |                                                                                                    |
| CALIFICACI<br>Nota Prue<br>Nota Final<br>Las calific                                         | ONES<br>ba es la media aritmética de las calificaciones de los cuatro ejercicios, redondeadi<br>= Nota Prueba * 0,4 + Media Expediente * 0,6<br>aciones de las materias de la fase de admisión sólo tendrán validez si se ha super<br>s anteriores, y sean igual o superior a 5 puntos.<br>E CALIFICACIONES<br>x x y x x de soxy de poxy los alumnos podrán solicitar la revisión (doble correcci | a a la milésima.<br>rado la fase de acceso, en esta convocatoria o e<br>on) de los ejercicios en los que considere<br>a calificación, debiendo tener en cuenta que la |
| REVISIÓN D<br>Los días x<br>incorrecta la<br>calificación fi<br>Las solició                  | aplicación de los criterios generales de evaluación y específicos de corrección y la<br>nal puede ser inferior a la indicada.<br>udes deberán presentarse en xxxxx                                                                                                    |                                                                                                    |
| convocatoria<br>REVISIÓN D<br>Los días x<br>incorrecta la<br>calificación fi<br>Las soliciti | aplicación de los criterios generales de evaluación y especificos de corrección y la<br>nal puede ser inferior a la indicada.<br>udes deberán presentarse en xxxxx                                                                                                    |                                                                                                    |
| convocatoria<br>REVISIÓN D<br>Los días x<br>incorrecta<br>calificación fi<br>Las solicit     | aplicación de los criterios generales de evaluación y específicos de corrección y la<br>nal puede ser inferior a la indicada.<br>udes deberán presentarse en xxxxx                                                                                                    |                                                                                                    |
| convocatoria<br>REVISIÓN D<br>Los días x<br>incorrecta la<br>catificación fi<br>Las solicit  | aplicación de los criterios generales de evaluación y específicos de corrección y la<br>nal puede ser inferior a la indicada.<br>udes deberán presentarse en xxxxx                                                                                                    |                                                                                                    |
| convocatoria<br>REVISIÓN D<br>Los días x<br>incorrecta la<br>calificación fi<br>Las solicit  | aplicación de los criterios generales de evaluación y específicos de corrección y la<br>nal puede ser inferior a la indicada.<br>udes deberán presentarse en xxxxx                                                                                                    |                                                                                                    |
| convocatoria<br>REVISIÓN D<br>Los días x<br>incorrecta la<br>calificación fi<br>Las solicit  | aplicación de los criterios generales de evaluación y específicos de corrección y la<br>nal puede ser inferior a la indicada.<br>udes deberán presentarse en xxxxx                                                                                                    |                                                                                                    |

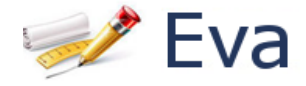

## Opción Solicitar REVISIÓN – PEvAU

| Calificaciones > Solicitar revisión                                                                                                    |
|----------------------------------------------------------------------------------------------------|
| Solicitud de Revisión- doble corrección                                                                                                    |
| Información<br>Solicidud de REVISIÓN de ejercicios en los que no está de acuerdo con su calificación.<br>La REVISIÓN será efectuada por un corrector DIFERENTE y la calificación resultante será la MEDIA de las 2, pudiendo ser esta IGUAL, SUPERIOR o INFERIOR a la inicial. |
| 🕼 Rellenar Solicitud                                                                                                    |

Pulsando el botón se accede a la página donde se podrán añadir las materias:

| Calificaciones > Solicitar revisión                                                                                                    |
|----------------------------------------------------------------------------------------------------|
| Solicitud de Revisión- doble corrección                                                                                                    |
| 🕽 Deshacer 🖹 Guardar   🖾 Solicitud                                                                                                    |
| nformación<br>olicidud de REVISIÓN de ejercicios en los que no está de acuerdo con su calificación.<br>a REVISIÓN será efectuada por un corrector DIFERENTE y la calificación resultante será la MEDIA de las 2, pudiendo ser esta IGUAL, SUPERIOR o INFERIOR a la inicial. |
| iolicitud                                                                                                    |
| Tipo Solicitud Revisión- doble corrección   Estado Solicitada   Fecha 28/03/2019 11:28   Última modificación 28/03/2019 11:28                                                                                                    |
| laterias                                                                                                    |
| Lengua Castellana y Literatura 🗸 🕂 Añadir                                                                                                    |
| Materia solicitada                                                                                                    |
| lengua Castellana y Literatura                                                                                                    |
| Economía de la Empresa 🔀                                                                                                    |
| + Añadir                                                                                                    |

Puede seleccionar las materias e incluirlas pulsando

Puede eliminar materias pulsando 🔀

Para confirmar la solicitud, debe pulsar 🕒 Guardar

Si ha hecho alguna modificación en su solicitud y no ha guardado, le aparecerá la advertencia:

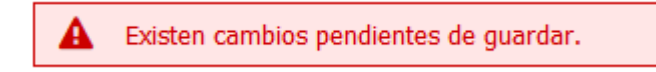

Una vez guardada la solicitud, le aparecerá la advertencia

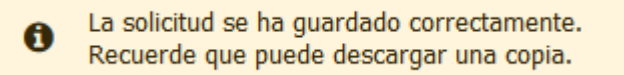

Debe obtener un PDF de la solicitud pulsando en 🛛 🕒 Descargar solicitud

Si una vez guardada la solicitud, dentro del plazo, se arrepiente, puede anularla pulsando en Anular solicitud

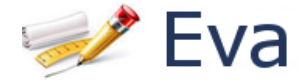

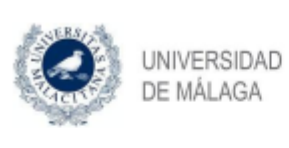

Prueba de Evaluación de Bachillerato para Acceso a la Universidad y Pruebas de Convocatoria Ordinaria de 2019

Solicitud de Revisión- doble corrección

Solicidud de REVISIÓN de ejercicios en los que no está de acuerdo con su calificación. La REVISIÓN será efectuada por un corrector DIFERENTE y la calificación resultante será la MEDIA de las 2, pudiendo ser esta IGUAL, SUPERIOR o INFERIOR a la inicial.

#### Datos del solicitante

Documento: Apellidos y Móvil: Email: 11111111H PRUEBAS PRUEBAS, ALUMNO 6666666666 prueba@aa.es

#### Ejercicios objeto de Revisión- doble corrección

Lengua Castellana y Literatura

Economía de la Empresa

#### Datos de la solicitud

| Fecha | solicitud:    |
|-------|---------------|
| Fecha | última        |
| Fecha | de impresión: |

28/03/2019 11:28 28/03/2019 11:28 28/03/2019 11:29

SEÑOR PRESIDENTE DEL TRIBUNAL

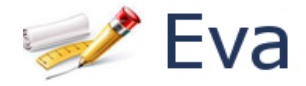

## Opción Solicitar VISUALIZACIÓN – PEvAU

| Calificaciones > Solicitar visualización                                                                                                    |
|----------------------------------------------------------------------------------------------------|
| Solicitud de Visualización                                                                                                    |
| Información<br>Solicitud de la VISTA de los ejercicios de los que haya solicitado previamente REVISIÓN.<br>Se realizará con la Secretaria del Tribunal Único y no estarán presentes NINGUNO de los CORRECTORES. La vista del ejercicio consiste en una visualización del mismo y<br>NO en una EXPLICACIÓN sobre la calificación obtenida. |
| 🕼 Rellenar Solicitud                                                                                                    |

Pulsando el botón se accede a la página donde se podrán añadir las materias que previamente ha solicitado revisión:

| Calificaciones > Solicitar visualización                                                                                                    |
|----------------------------------------------------------------------------------------------------|
| Solicitud de Visualización                                                                                                    |
| 🗊 Deshacer 🖺 Guardar I 🔼 Solicitud                                                                                                    |
| Información                                                                                                    |
| Solicitud de la VISTA de los ejercicios de los que haya solicitado previamente REVISIÓN.<br>Se realizará con la Secretaria del Tribunal Único y no estarán presentes NINGUNO de los CORRECTORES. La vista del ejercicio consiste en una visualización del mismo y<br>NO en una EXPLICACIÓN sobre la calificación obtenida. |
| Solicitud                                                                                                    |
| Tipo Solicitud Visualización                                                                                                    |
| Estado Solicitada                                                                                                    |
| Última modificación 28/03/2019 11:48                                                                                                    |
| Materias                                                                                                    |
| Economía de la Empresa 🗸 🕂 Añadir                                                                                                    |
| Materia solicitada                                                                                                    |
| Economía de la Empresa 🔀                                                                                                    |

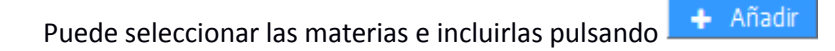

Puede eliminar materias pulsando 🔀

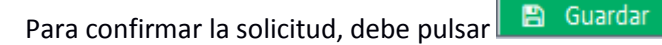

Si ha hecho alguna modificación en su solicitud y no ha guardado, le aparecerá la advertencia:

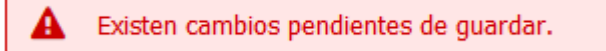

Una vez guardada la solicitud, le aparecerá la advertencia

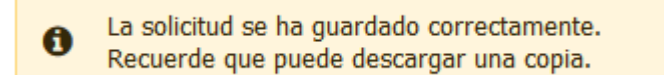

Debe obtener un PDF de la solicitud pulsando en 🛽 🕒 Descargar solicitud

Si una vez guardada la solicitud, dentro del plazo, se arrepiente, puede anularla pulsando en

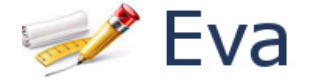

| SERAIS   |    |
|----------|----|
|          | UN |
| S. MANYA | D  |

UNIVERSIDAD DE MÁLAGA Prueba de Evaluación de Bachillerato para Acceso a la Universidad y Pruebas de Convocatoria Ordinaria de 2019

Solicitud de Visualización

Solicitud de la VISTA de los ejercicios de los que haya solicitado previamente REVISIÓN. Se realizará con la Secretaria del Tribunal Único y no estarán presentes NINGUNO de los CORRECTORES. La vista del ejercicio consiste en una visualización del mismo y NO en una EXPLICACIÓN sobre la calificación obtenida.

#### Datos del solicitante

Documento: Apellidos y Móvil: Email: 11111111H PRUEBAS PRUEBAS, ALUMNO 6666666666 prueba@aa.es

#### Ejercicios objeto de Visualización

Economia de la Empresa

#### Datos de la solicitud

Fecha solicitud: Fecha última Fecha de impresión: 28/03/2019 11:48 28/03/2019 11:48 28/03/2019 11:49

SEÑOR PRESIDENTE DEL TRIBUNAL

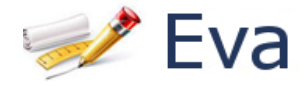

### Opción Solicitar reclamación – Prueba Mayores

| Solicitud de Reclamación<br>Información<br>Solicitud de RECLAMACIÓN sobre ejercicioes en los que no está de acuerdo con su calificación.<br>La RECLAMACIÓN la resolverá el mismo CORRECTOR y la calificación resultante no podrá ser inferior a la inicial. | Calificaciones > Solicitar reclamación                                                                                                    |
|----------------------------------------------------------------------------------------------------|----------------------------------------------------------------------------------------------------|
| <b>Información</b><br>Solicitud de RECLAMACIÓN sobre ejercicioes en los que no está de acuerdo con su calificación.<br>La RECLAMACIÓN la resolverá el mismo CORRECTOR y la calificación resultante no podrá ser inferior a la inicial.                      | Solicitud de Reclamación                                                                                                    |
|                                                                                                    | Información<br>Solicitud de RECLAMACIÓN sobre ejercicioes en los que no está de acuerdo con su calificación.<br>La RECLAMACIÓN la resolverá el mismo CORRECTOR y la calificación resultante no podrá ser inferior a la inicial. |

Pulsando el botón se accede a la página donde se podrán añadir las materias:

| Calificaciones > Solicitar reclamación                                                                                                    |
|----------------------------------------------------------------------------------------------------|
| Solicitud de Reclamación                                                                                                    |
| 🕽 Deshacer 🖺 Guardar I 🔼 Solicitud                                                                                                    |
| Información                                                                                                    |
| Solicitud de RECLAMACIÓN sobre ejercicioes en los que no está de acuerdo con su calificación.<br>La RECLAMACIÓN la resolverá el mismo CORRECTOR y la calificación resultante no podrá ser inferior a la inicial. |
| Solicitud                                                                                                    |
| Tipo Solicitud Redamación                                                                                                    |
| Estado Solicitada                                                                                                    |
| Última modificación 28/03/2019 11:33                                                                                                    |
|                                                                                                    |
| Materias                                                                                                    |
| Alemán 🗸 🕂 Añadir                                                                                                    |
| Materia solicitada                                                                                                    |
| Historia General y del Arte                                                                                                    |
| Geografía                                                                                                    |
|                                                                                                    |
| a a 2 - J-                                                                                                    |
| Puede seleccionar las materias e incluirlas pulsando                                                                                                    |

Puede eliminar materias pulsando 🔀

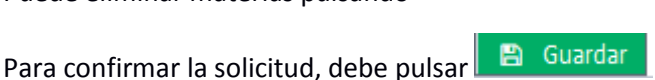

Si ha hecho alguna modificación en su solicitud y no ha guardado, le aparecerá la advertencia:

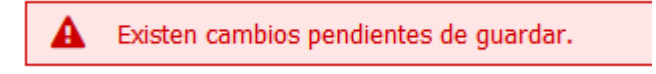

Una vez guardada la solicitud, le aparecerá la advertencia

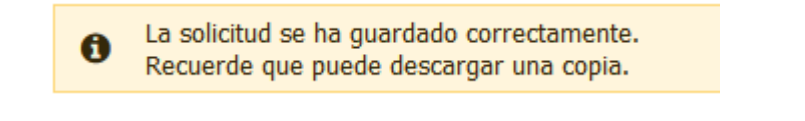

Debe obtener un PDF de la solicitud pulsando en 🛛 🖸 Descargar solicitud

Si una vez guardada la solicitud, dentro del plazo, se arrepiente, puede anularla pulsando en Anular solicitud

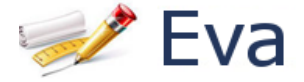

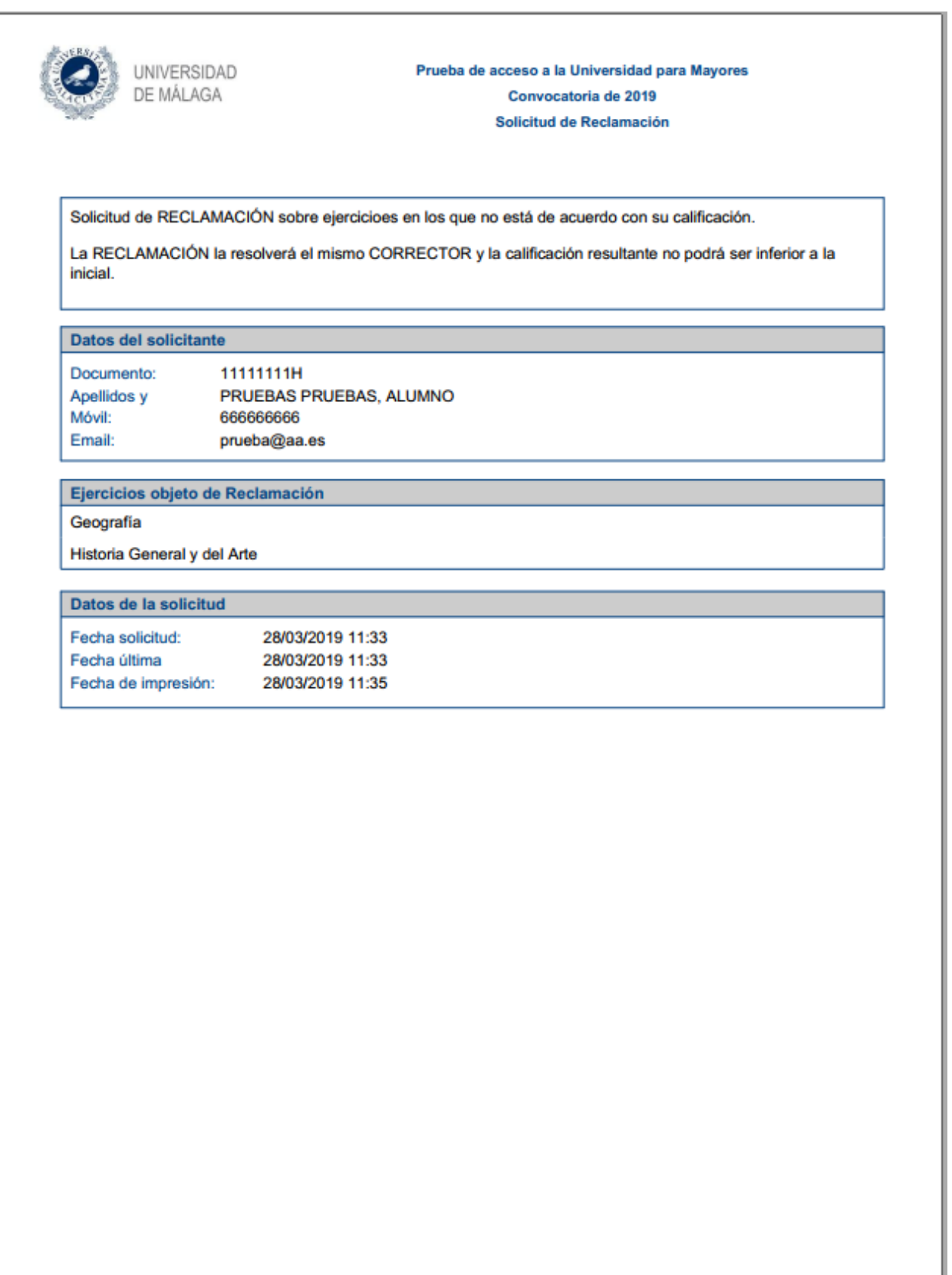

SEÑOR PRESIDENTE DEL TRIBUNAL

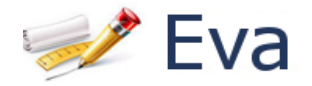

## Pestaña Soporte:

Inicio Calificaciones Soporte

Direcciones de contacto:

• Consultas administrativas o de gestión: acceso@uma.es